## **Pspice** Tutorial

Electronics Lab.EE3102

#### How to inter to program:

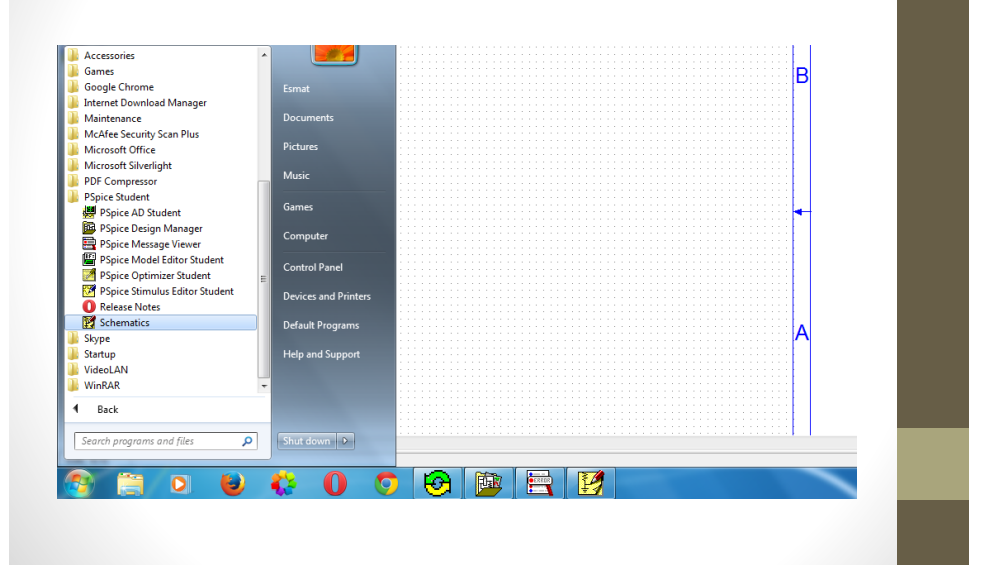

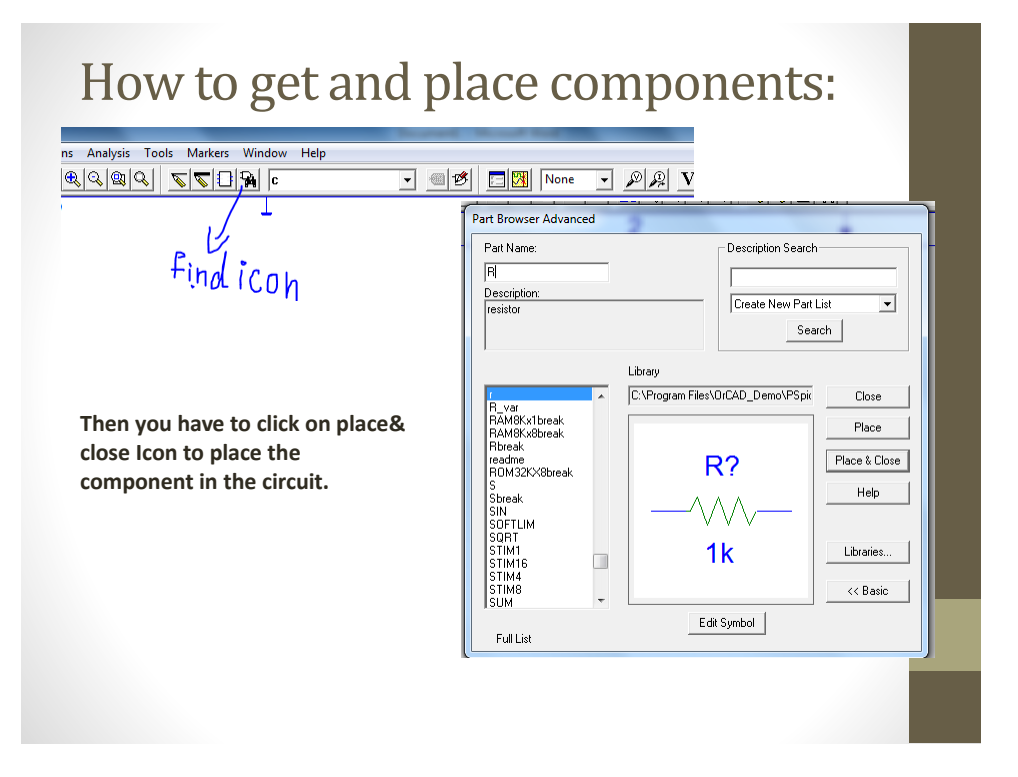

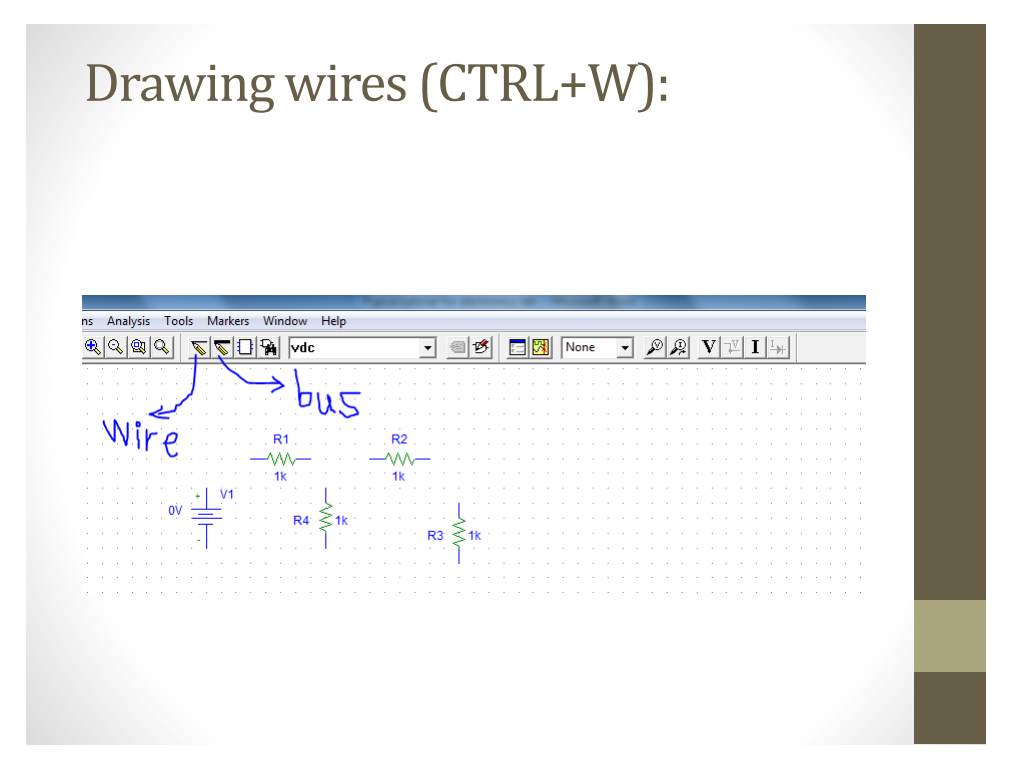

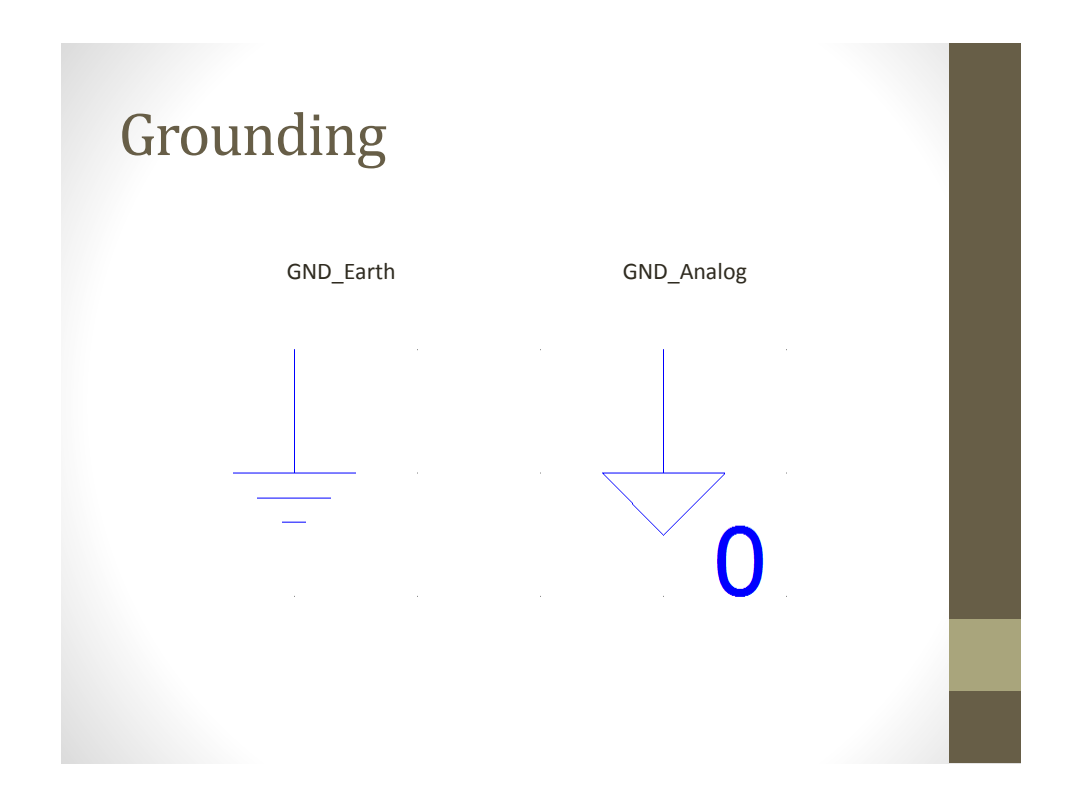

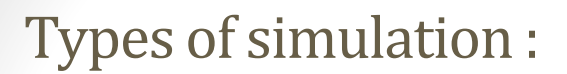

\*\*\*NOTE: Before simulation you have to save your schematic.

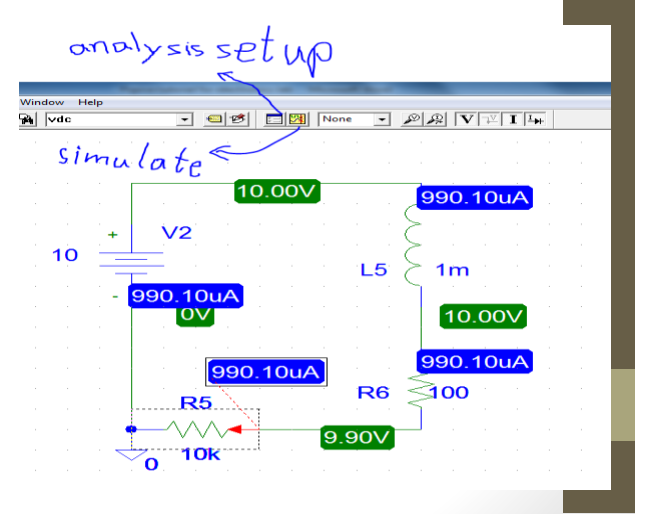

| nalysis S    | etup                   |         |                   | ×     |
|--------------|------------------------|---------|-------------------|-------|
| Enabled      |                        | Enabled |                   |       |
|              | AC Sweep               |         | Options           | Close |
|              | Load Bias Point        |         | Parametric        |       |
|              | Save Bias Point        |         | Sensitivity       |       |
|              | DC Sweep               |         | Temperature       |       |
|              | Monte Carlo/Worst Case |         | Transfer Function |       |
| $\checkmark$ | Bias Point Detail      |         | Transient         |       |
|              | Digital Setup          | 1 -     |                   | _     |

1-Bias Point Detail: this is used in DC analysis at a certain point of input only.

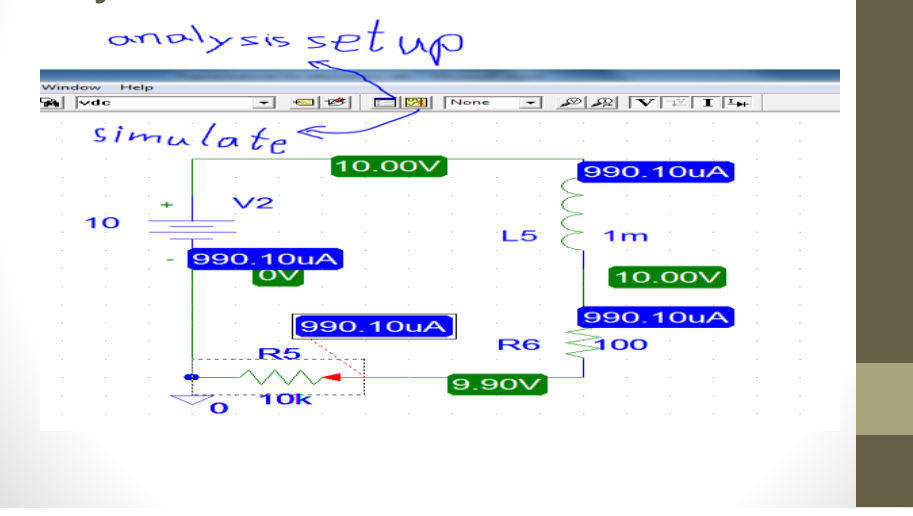

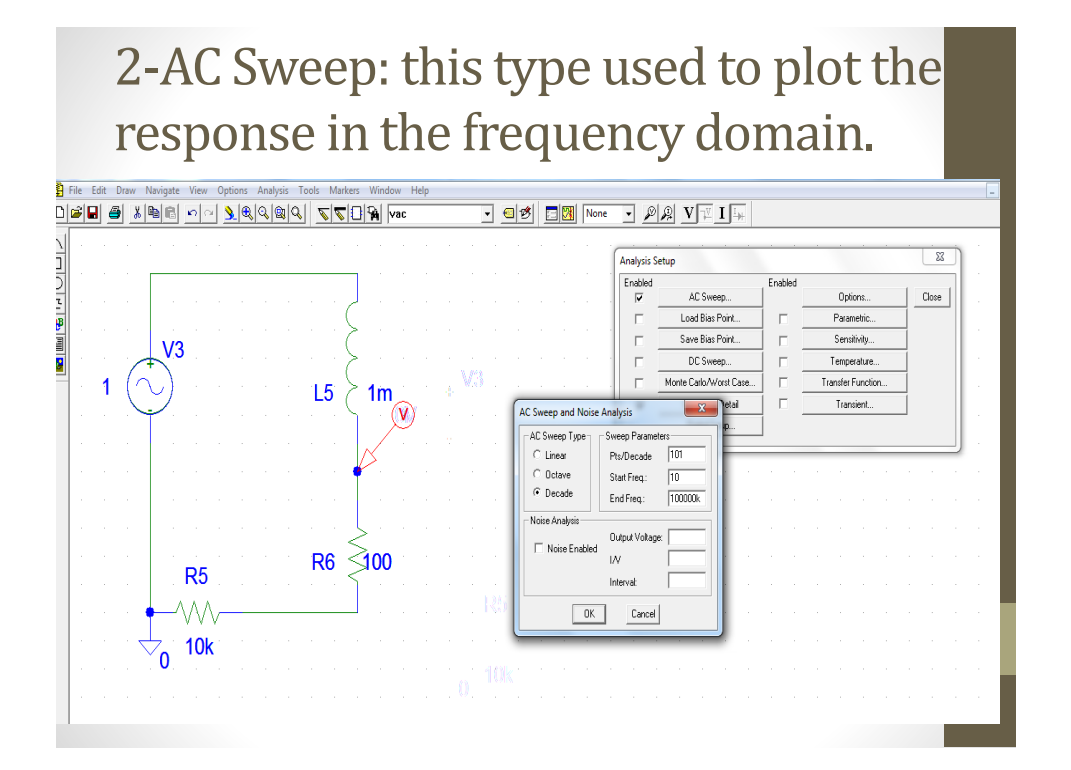

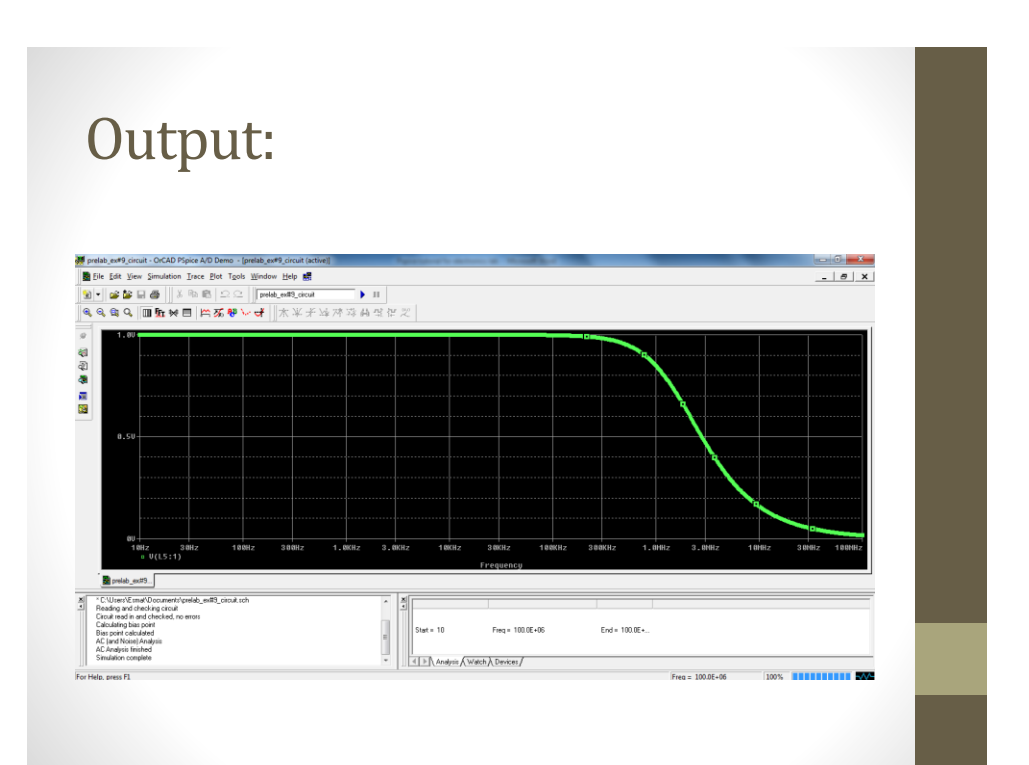

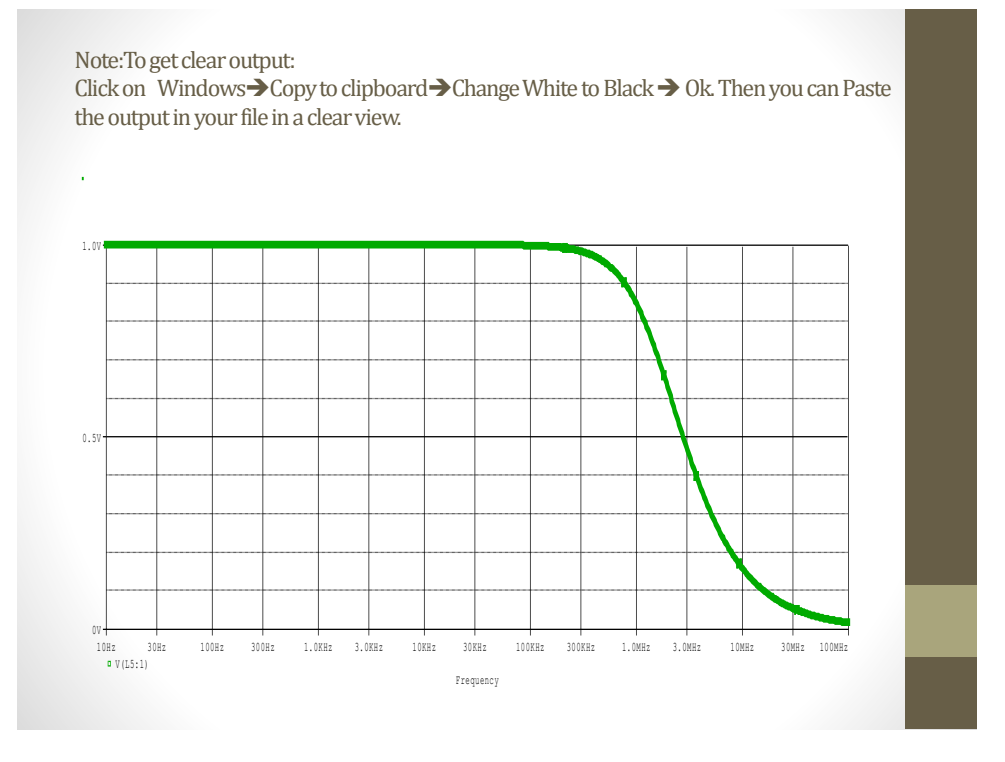

3-DC Sweep: this is used to see the change of output versus a change in one parameter of the circuit "Parameter settings".

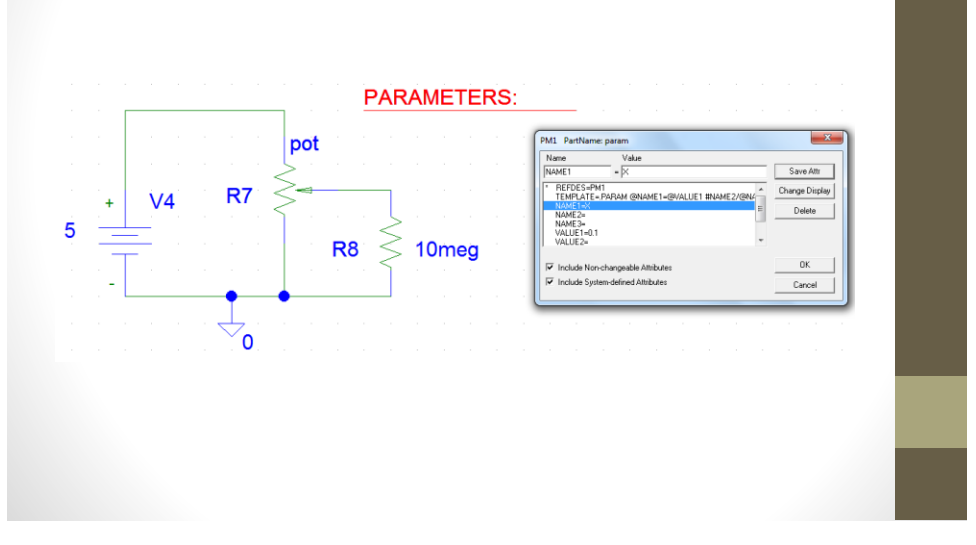

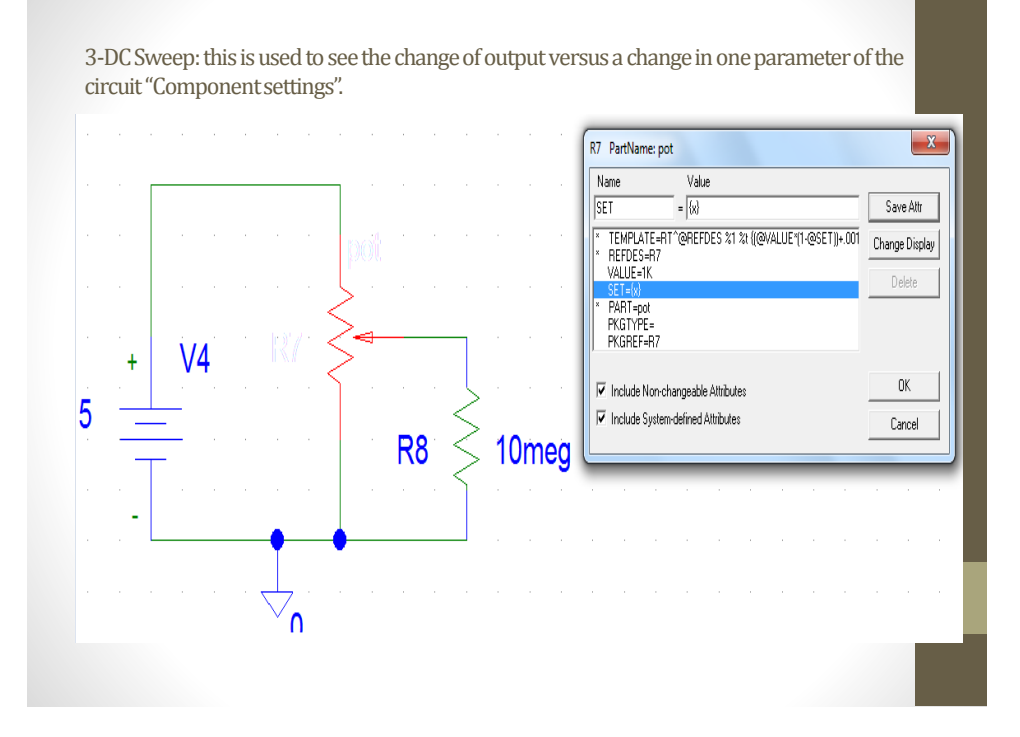

3-DC Sweep: this is used to see the change of output versus a change in one parameter of the circuit "analysis setup".

| Analysis S | etup    |            |           |     |        |   |             |        | 28               |              |        |
|------------|---------|------------|-----------|-----|--------|---|-------------|--------|------------------|--------------|--------|
| Enabled    |         |            |           | , E | nabled |   |             |        |                  |              |        |
|            | 4       | AC Swee    | эр        |     |        |   | Options.    |        | Close            |              |        |
|            | Loa     | ad Bias F  | Point     |     |        |   | Parametri   | D      |                  |              |        |
|            | Sav     | /e Bias F  | Point     |     |        |   | Sensitivit  | DC Swe | ep               |              | X      |
| ~          | C       | C Swee     | эр        |     |        |   | Temperatu   | Swe    | ant Var. Tune    | 7            |        |
|            | Monte C | arlo/Wo    | orst Case | 1   |        | 1 | ransfer Fun | 0      | Voltage Source   | Name:        | ×      |
|            | Bia     | as Point   | Detail    | 1   |        |   | Transien    | 0      | Temperature      | Madel Turner |        |
| 14         | D       | igital Sel |           |     |        |   | Tanolon     | 0      | Current Source   | Model Type:  |        |
|            |         | igital Sei | .up       |     |        |   |             | 0      | Model Parameter  | Model Name:  |        |
|            |         |            |           |     |        |   |             | •      | Global Parameter | Param. Name: | 1      |
|            |         |            |           |     |        |   | _           | Swe    | ep Type          | _            |        |
|            |         |            |           |     |        |   |             |        | Linear           | Start Value: | 0      |
|            |         |            |           |     |        |   | _           | C      | Octave           | End Value:   | 1      |
|            |         |            |           |     |        |   | 1.1         | 0      | Decade           | Increment:   | 0.1    |
|            |         |            |           |     |        |   |             | 0      | Value List       | Values:      |        |
|            |         |            |           |     |        |   |             |        | 1                |              | _      |
|            |         |            |           |     |        |   |             |        | Nested Sweep     | OK           | Cancel |
|            |         |            |           |     |        |   |             |        |                  |              |        |

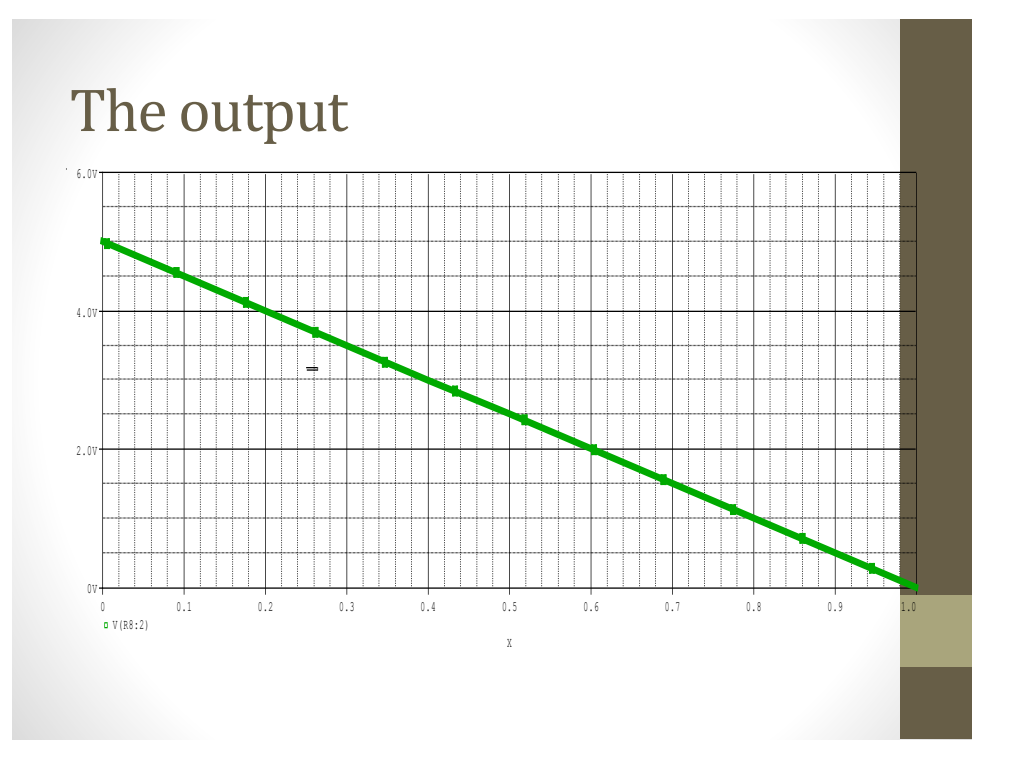

# 4-Transient: this is used to see the output response in the time domain.

• To have a sine source you have to choose Vsin its setting are as shown below:

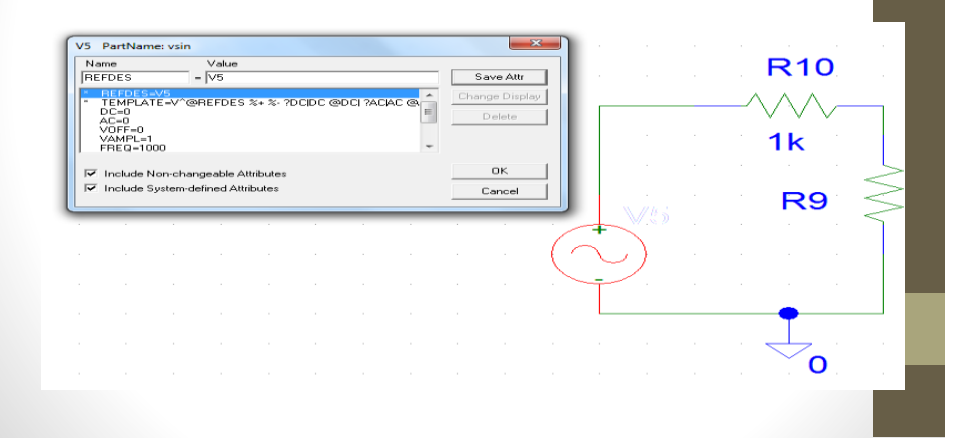

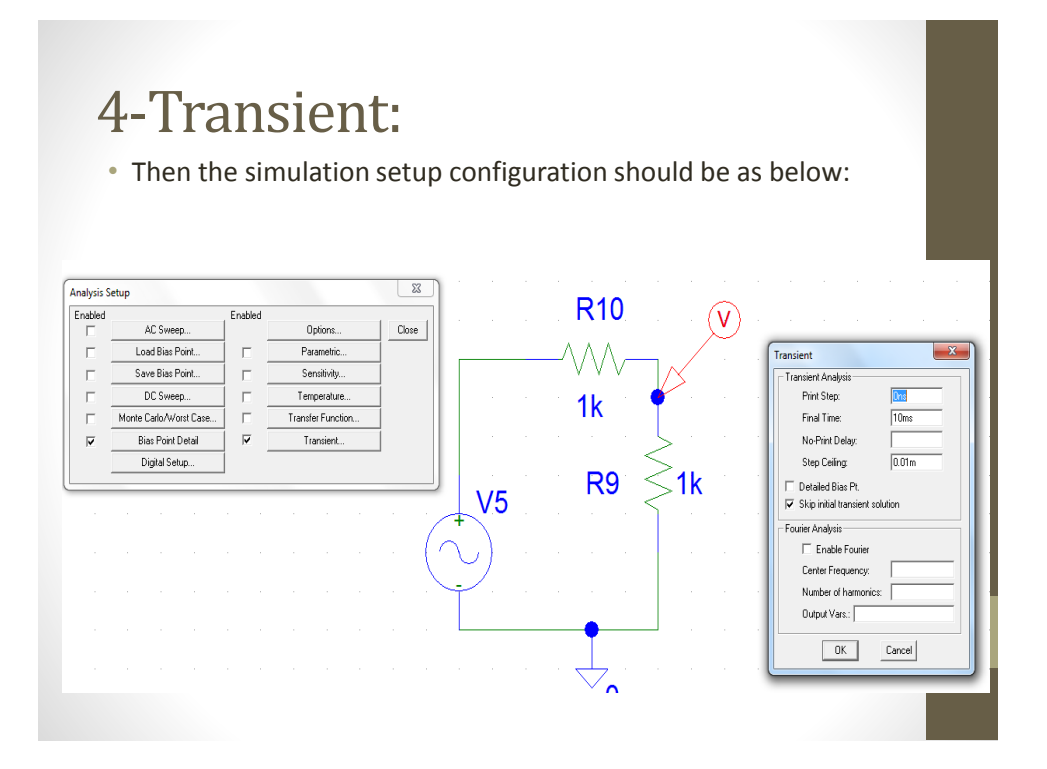

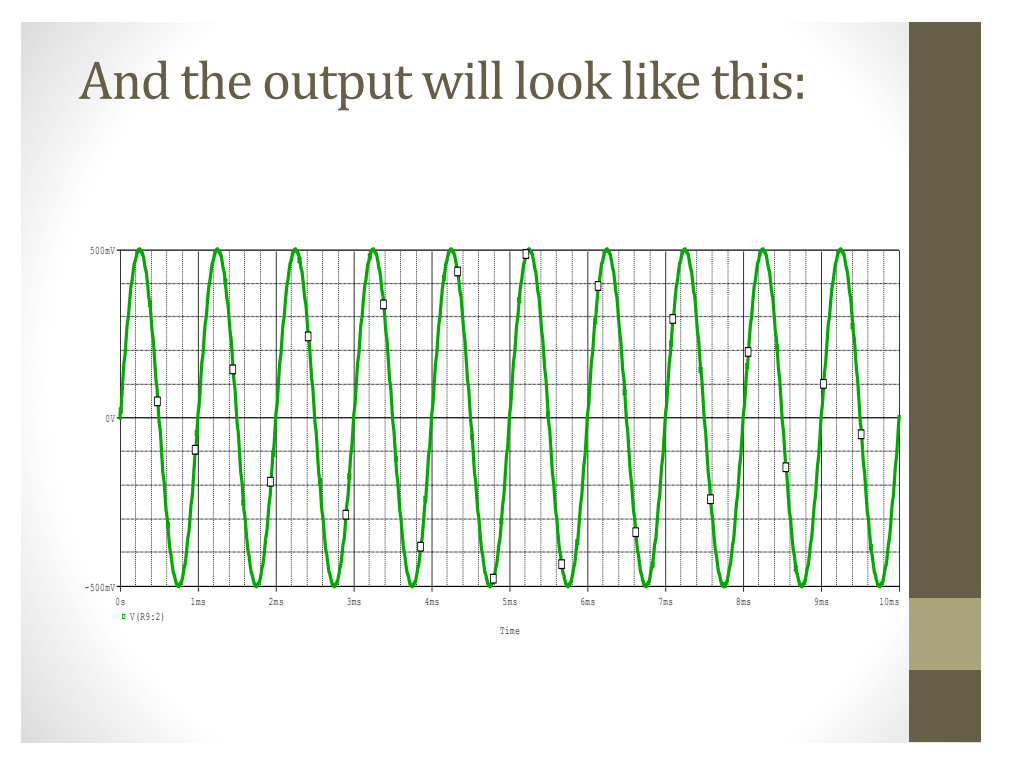

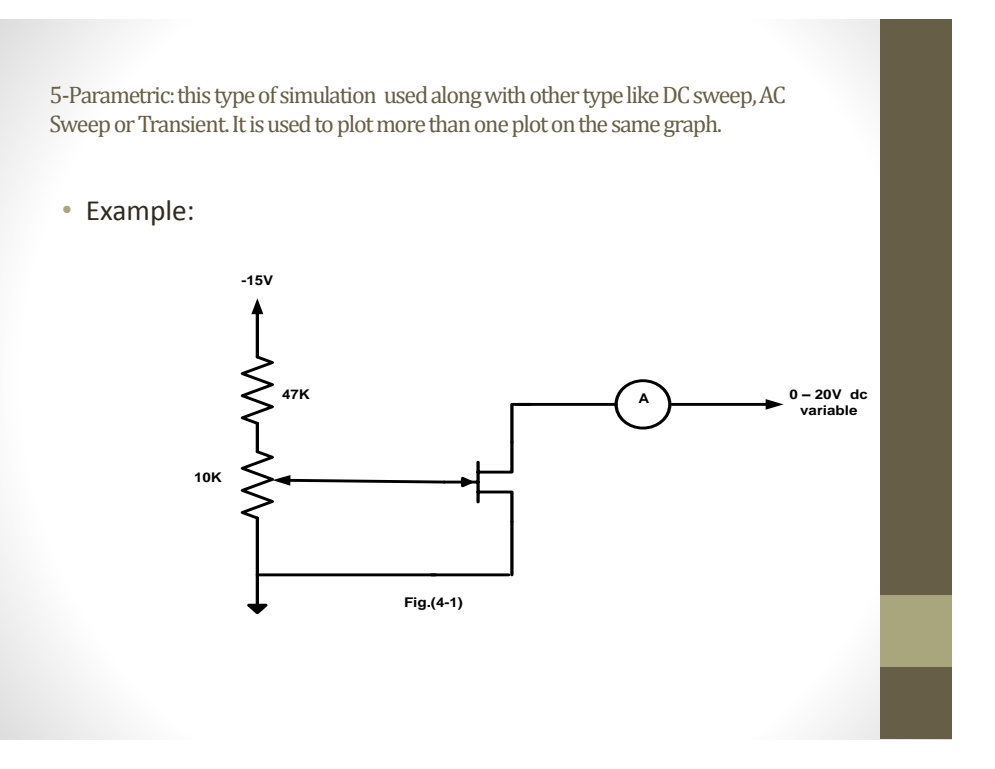

#### Example Cont.

|                     | I <sub>D</sub> ( mA) for V <sub>DS</sub> =(V) |     |   |   |   |    |    |  |
|---------------------|-----------------------------------------------|-----|---|---|---|----|----|--|
| V <sub>GS</sub> (V) | 0                                             | 0.5 | 1 | 2 | 5 | 10 | 15 |  |
| 0                   |                                               |     |   |   |   |    |    |  |
| -0.5                |                                               |     |   |   |   |    |    |  |
| -1.0                |                                               |     |   |   |   |    |    |  |
| -1.5                |                                               |     |   |   |   |    |    |  |
| -2.0                |                                               |     |   |   |   |    |    |  |
| -2.5                |                                               |     |   |   |   |    |    |  |
|                     |                                               |     |   |   |   |    |    |  |

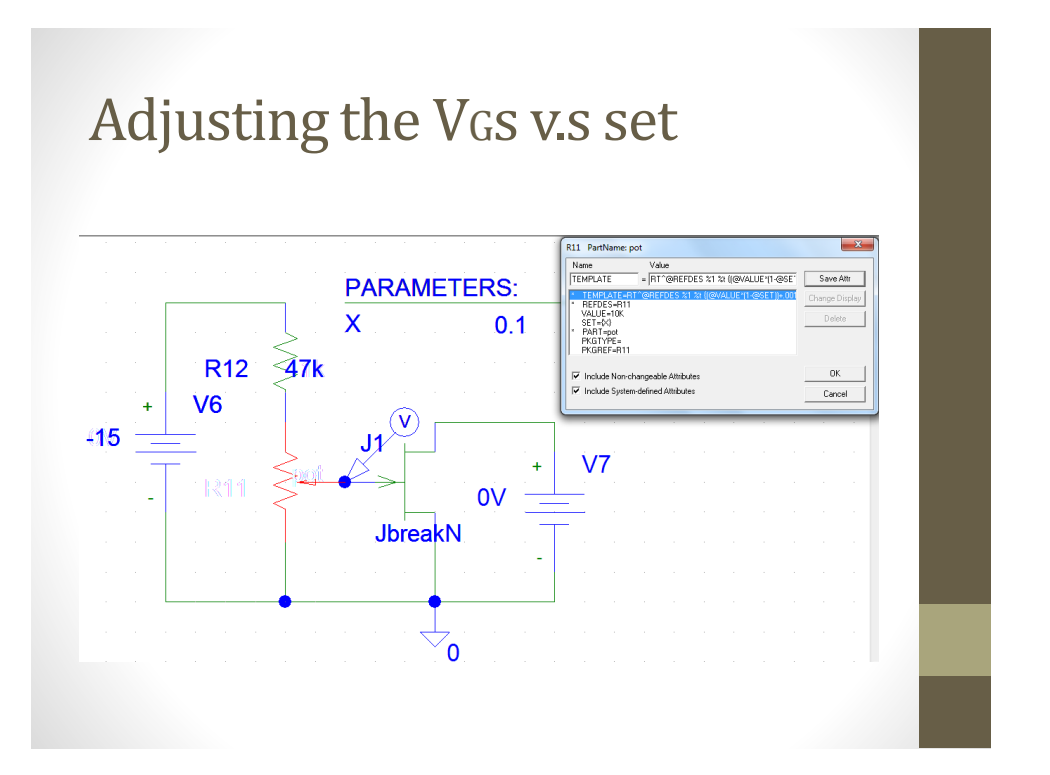

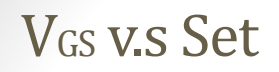

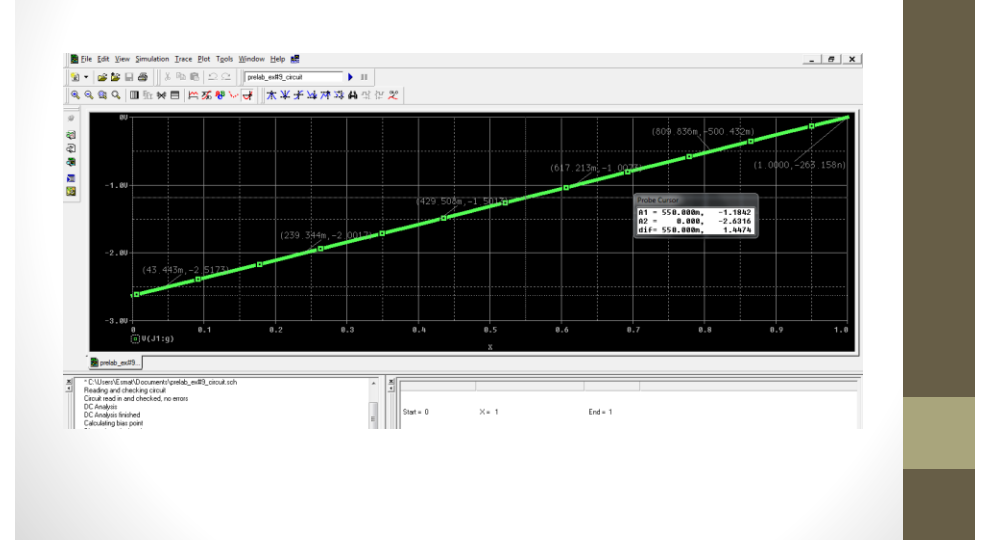

#### Parametric Sweep With DC sweep to plot the characteristic curves of the JFET

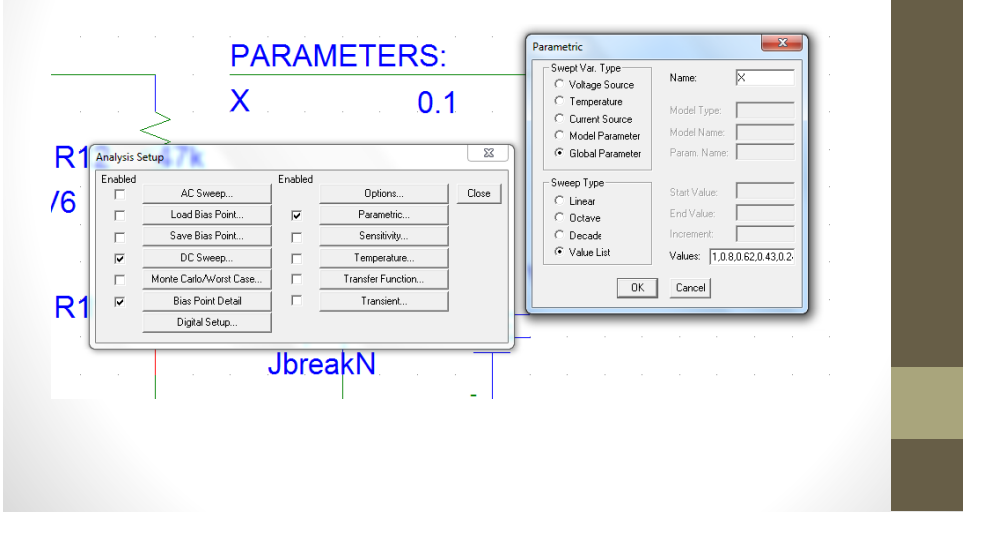

Parametric Sweep With DC sweep to plot the characteristic curves of the JFET

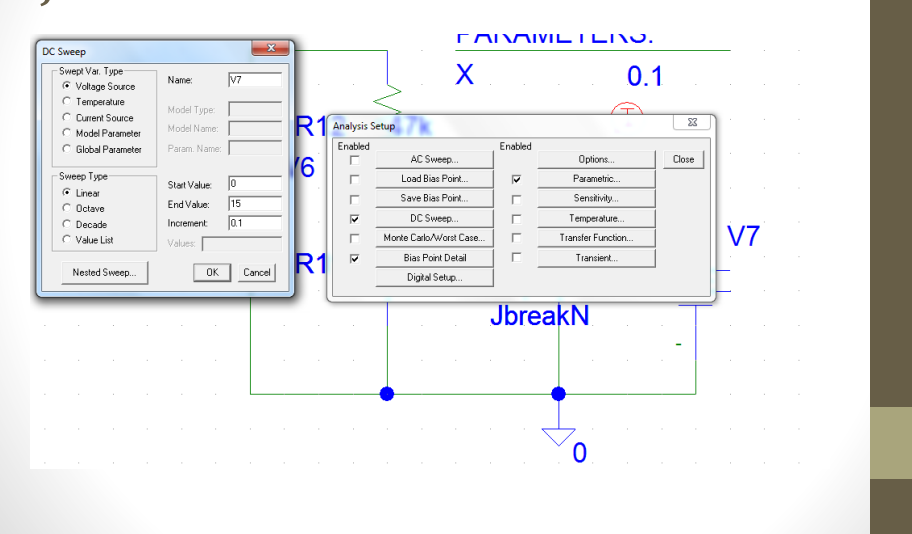

| Output                                                                                                    |                                                                                                    |
|----------------------------------------------------------------------------------------------------|----------------------------------------------------------------------------------------------------|
| , MANE[[으드 (영래乂]] 등 문왕열 • 문<br>[[눈 \영값의 드 (영래乂]] 등 문왕열 • 문<br>[ 눈 \영값의 드 생겼 [ 우 문 우 문                                                                                               | #5.ded ▶ 日」<br>11年1日月7日前年世史                                                                                                    |
| (1)<br>(1)<br>(1)<br>(1)<br>(1)<br>(1)<br>(1)<br>(1)<br>(1)<br>(1)                                                                                                    | Australius feet.com<br>I Strange and Strange and Strange |
| CC-Analysis limited Co-Analysis limited Co-Analysis limited Co-Analysis limited Co-Analysis limited CC-Analysis limited CC-Analysis limited Co-Analysis limited Simulation complete | * 5<br>para/* 54<br>para/* 54<br>para/* 5<br>1<br>2<br>2<br>2<br>2<br>2<br>2<br>2<br>2<br>2<br>2<br>2<br>2<br>2                                                                                                    |
|                                                                                                    |                                                                                                    |

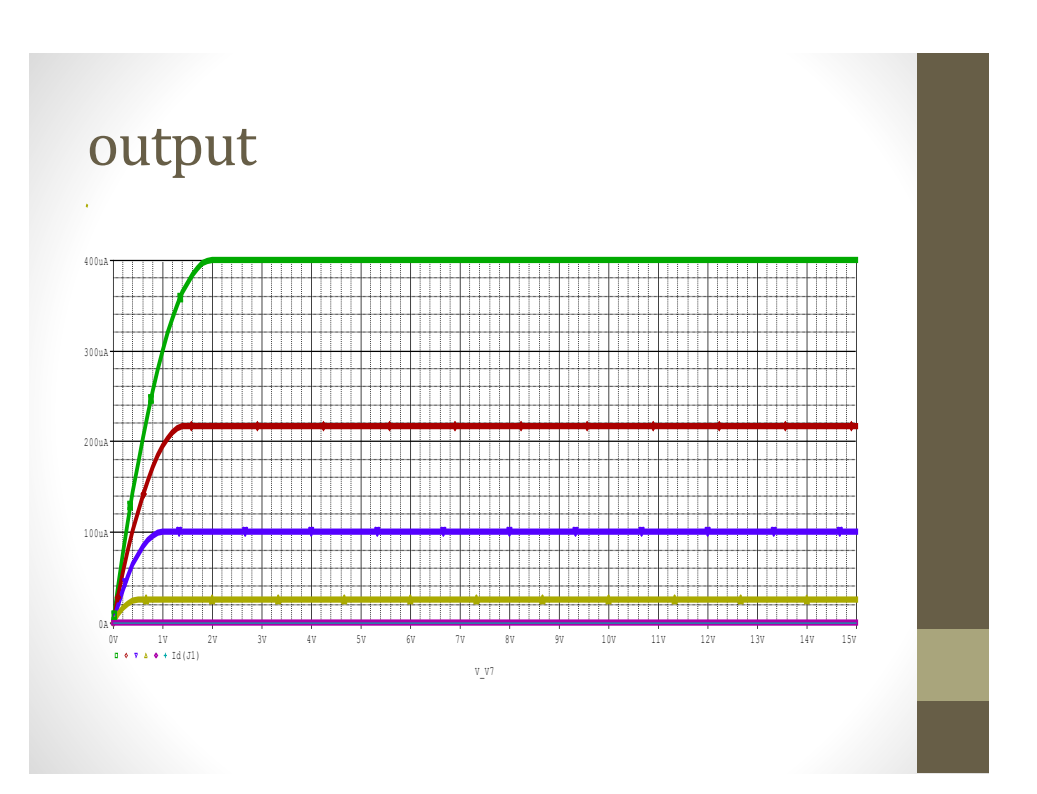

### **Best Regards**